## Dean's Faculty Instructions for Completing Clinic Essentials Assessments in Blackboard

| STEP | INSTRUCTION                               | ACTION                                                                                                    |
|------|-------------------------------------------|----------------------------------------------------------------------------------------------------|
| 1.   | Using <b>Chrome</b> as your browser;      |                                                                                                    |
|      | NOT Internet Explorer, go to              |                                                                                                    |
|      | https://blackboard.umaryland.edu          |                                                                                                    |
| 2.   | Enter your <b>UMID</b> and password to    |                                                                                                    |
|      | logon to the system. Use DUO to           | al parimone                                                                                                    |
|      | authenticate.                             | UMID: What is the UMID?                                                                                                    |
|      |                                           | Password: Samuel and Samuel and S   |
|      |                                           | Login Multi-Factor Authentication Multi-Factor Authentication                                                                                                    |
|      |                                           | Ecroal Password 2 First Time User, Setue Your Password OneCard Guest Deposit<br>This is shippod4. Campus and dff campus and dff campus and dfff |
|      |                                           | Learn more about PFA.                                                                                                    |
| 3.   | Click on <b>Organizations</b> in the left |                                                                                                    |
|      | navigation menu.                          | University#Maryland<br>Baltimore                                                                                                    |
|      |                                           |                                                                                                    |
|      |                                           | Institution Page                                                                                                    |
|      |                                           | 8                                                                                                    |
|      |                                           | Activity Stream                                                                                                    |
|      |                                           | Courses                                                                                                    |
|      |                                           |                                                                                                    |
|      |                                           | Q Organizations                                                                                                    |
|      |                                           | Calendar Calendar                                                                                                    |
|      |                                           | Messages                                                                                                    |
|      |                                           |                                                                                                    |
|      |                                           | E, Grades                                                                                                    |
|      |                                           | Tools                                                                                                    |
| 4.   | Search for <b>Dentistry</b> using the     |                                                                                                    |
|      | search bar.                               | Organizations                                                                                                    |
|      |                                           | Search for "Dentistry" to bring up Org - School of Dentistry Training.                                                                                                    |
|      |                                           | ← Organizations from 2021 Current Organizations ▼                                                                                                    |
|      |                                           |                                                                                                    |
|      |                                           |                                                                                                    |
|      |                                           | Filter All Organizations V                                                                                                    |
| 5.   | Click on the 'ORG – School of             | Assorted Dates                                                                                                    |
|      | Dentistry Training' link.                 |                                                                                                    |
|      |                                           |                                                                                                    |
|      |                                           | Org.dent.Training                                                                                                    |
|      |                                           | ORG - School of Dentistry Training                                                                                                    |
|      |                                           | Multiple Leaders   More info v                                                                                                    |
|      |                                           |                                                                                                    |

| 6. | Next, click on 'Clinic Essentials' in                                                                                                    |  |  |
|----|----------------------------------------------------------------------------------------------------|--|--|
|    | the left navigation menu.                                                                                                    |  |  |
|    |                                                                                                    |  |  |
|    | 8                                                                                                    |  |  |
|    | ORG - School of Dentistry Training                                                                                                    |  |  |
|    |                                                                                                    |  |  |
|    | V DRS School of A                                                                                                    |  |  |
|    | Home Page                                                                                                    |  |  |
|    | Hybrid Course Agreement                                                                                                    |  |  |
|    | Consent & Privacy Stmt                                                                                                    |  |  |
|    | Clinic Manual                                                                                                    |  |  |
|    | COVID-19                                                                                                    |  |  |
|    | Student Competencies                                                                                                    |  |  |
|    | Suggestion and Concerns                                                                                                    |  |  |
|    | Student Tools                                                                                                    |  |  |
|    | Help                                                                                                    |  |  |
| 7. | PLEASE read and follow all instructions carefully. There are ONE-TIME assessments and Annual Assessments that all Dean's Faculty must complete upon arrival at UMSOD.         All new Dean's Faculty members, click the ONE-TIME ASSESSMENTS folder.         ONE-TIME ASSESSMENTS (Must be completed upon arrival at UMSOD)                            |  |  |
|    |                                                                                                    |  |  |
|    |                                                                                                    |  |  |
|    |                                                                                                    |  |  |
|    | ALL INCOMING FACULTY, STAFF, & STUDENTS                                                                                                    |  |  |
|    | MUST ENTER THIS MODULE UPON ARRIVAL AT UMSOD.                                                                                                    |  |  |
| 8  | ***NOTE: The ANNUAL ASSESSMENTS are also required of all Dean's Faculty members each year                                                                                                    |  |  |
| 0. | Please follow the FACULTY folder instructions according to your job title.                                                                                                    |  |  |
|    | All Dean's Faculty members (new and returning) click the FACULTY ONLY folder to take the annual                                                                                                    |  |  |
|    | assessments.                                                                                                    |  |  |
|    | Annual Blackboard requirements                                                                                                    |  |  |
|    | FACULTY ONLY:                                                                                                    |  |  |
|    | These assessments must be taken ANNUALLY.                                                                                                    |  |  |
|    | <ul> <li>ERVA - Emergency Response Video and Assessment</li> <li>HIPAA - Health Insurance Portability and Accountability Act</li> <li>BBP - Blood Borne Pathogens Training and Assessment</li> <li>SODA/F - Start Of Day Video and Assessment         <ul> <li>PLEASE NOTE: UMOMSA FACULTY DO NOT NEED TO TAKE THIS ASSESSMENT!</li> </ul> </li> </ul> |  |  |
|    | AIT - Adverse Incident Training and Assessment                                                                                                    |  |  |

Thank you, SOD Help Desk For questions, contact <u>sodhelp@umaryland.edu</u>